# Short Manual for Downloading ROP-statistics from Bureau of Economic Analysis

In the article <u>US rate of profit revisited</u>, Michael Roberts uses some tables from US Bureau of Economic Analysis to calculate the development of the Rate of Profit in the US 1946 – 2014. The following tables are used to do this:

### Figure 1. US rate of profit: Kliman measure

NIPA Table 1.14, Line 1 Gross value added of corporate business

NIPA Table 1.14, Line 4 Compensation of employees

NIPA Table 4.6, Line 17 Historical cost depreciation of corporate assets

NIPA Table 6.3, Line 2 Historical cost of corporate fixed assets

### **Step 1:** Go to the website of US Bureau of Economic Analysis NIPA tables: <a href="http://www.bea.gov/itable/index.cfm">http://www.bea.gov/itable/index.cfm</a>

### Make sure you are on the tab of the Interactive Data

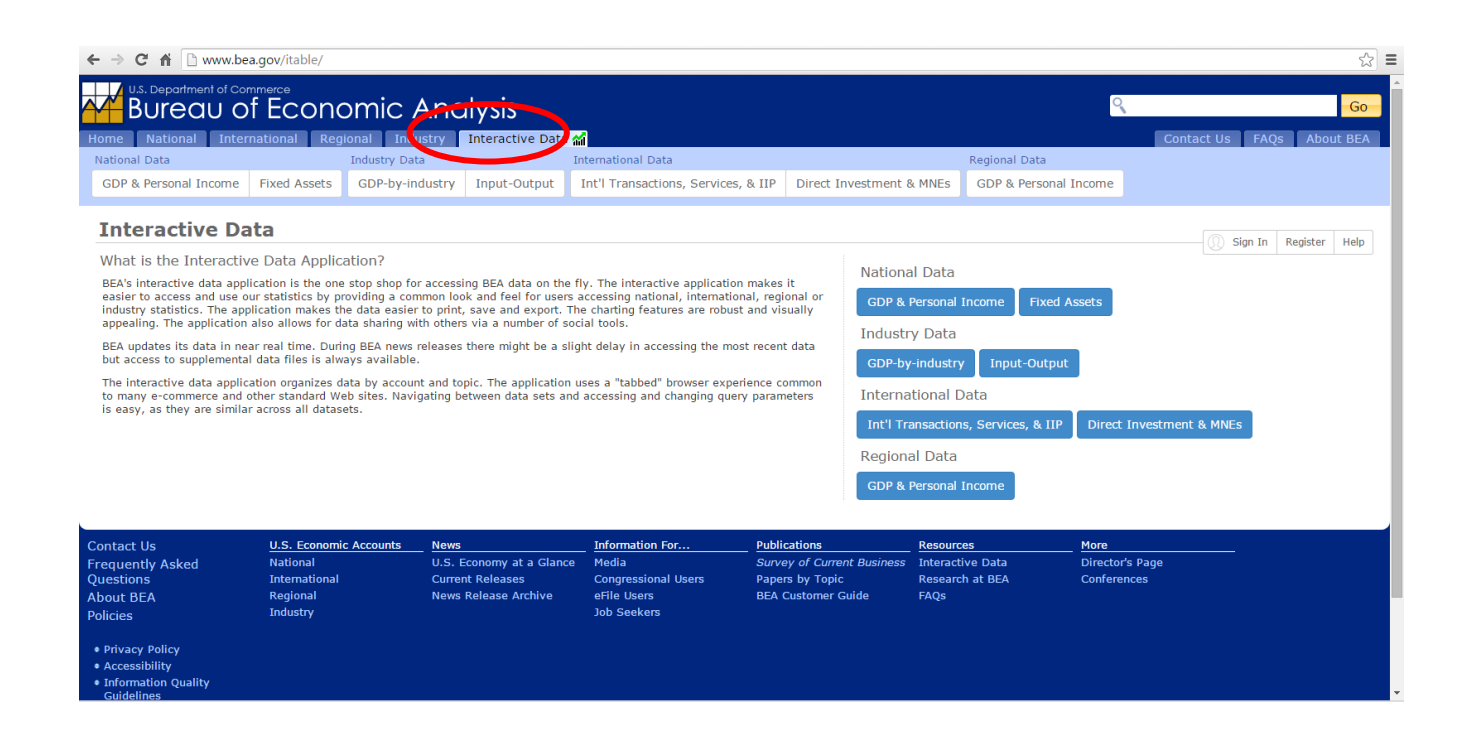

Step 2: Click first on the button GDP and Personal Income, and then click the button Begin using the data ...

| ← → C ♠ 🗋 www.bea.gov/iTable/ind                                                                                                    | lex_nipa.cfm                                        |                  |                                                                                                    |                                        |                                                                                                    | \$                                                                                                    |
|----------------------------------------------------------------------------------------------------|-----------------------------------------------------|------------------|----------------------------------------------------------------------------------------------------|----------------------------------------|----------------------------------------------------------------------------------------------------|----------------------------------------------------------------------------------------------------|
| U.S. Department of Commerce<br>Bureau of Econo                                                                                                    | omic Ana                                            | lysis            |                                                                                                    |                                        | Q                                                                                                    | Go                                                                                                    |
| Home National International Reg                                                                                                    | Industry Data<br>GDP-by-industry                    | Interactive Data | a 📶<br>International Data<br>Int'l Transactions, Services, & IIP                                                                                                    | Direct Investment & MNEs               | Regional Data<br>GDP & Personal Income                                                                                                    | Contact US FAQS ADOUT BEA                                                                                                    |
| Control Control Contro | comprehensive pictur<br>tron mic statistics.<br>tta | in               | cludes:<br>• Gross domestic product (GDP)<br>• Gross domestic income (GDI)<br>• National income<br>• Corporate profits<br>• Government receipts and expenditures<br>• Personal income and disposable persor<br>• Personal consumption expenditures (PC<br>• Personal saving | al income<br>TE), or consumer spending | Updates<br>December 23, 2015<br>Monthly NIPA tables have b<br>November 2015<br>Selected Tables have been<br>3rd quarter GDP.<br>November 25, 2015<br>Monthly NIPA tables have b<br>October 2015 personal inco | Sign In Register Help<br>been updated to include the release of<br>updated to include the third estimate of the<br>been updated to include the release of<br>me and outlays. |
| NIPA source data and methodologies         Supplemental Estimates         Guide to the Numbering of the NIPA Tables         SCB, August 2003         Access Underlying Detail tables         Million Dollar NIPA tables         Select NIPA Tables (POF)                                                                                                    | 5 (PDF)                                             |                  |                                                                                                    |                                        | November 24, 2015<br>Selected Tables have been<br>the 3rd quarter GDP.                                                                                                    | updated to include the second estimate of                                                                                                    |

Step 3: Click the tab SECTION 1. Then there will be a list of different tables. Scroll down to Table 1.14 Gross value added of corporate business, and click on it.

| ← → C 🕯 🗋 www.be                   | a.gov/iTable/iTable  | e.cfm?ReqID=9&st    | ep=1#reqid=9&st    | .ep=1&isuri=1                       |                       |                          | \$                          |
|------------------------------------|----------------------|---------------------|--------------------|-------------------------------------|-----------------------|--------------------------|-----------------------------|
| U.S. Department of Con<br>BUREAU O | of Econo             | mic Anc             | alysis             |                                     |                       |                          | Go                          |
| Home National Inte                 | ernational Regi      | ional Industry      | Interactive Da     | ata 📶                               |                       |                          | Contact Us FAQs About BEA   |
| National Data                      | ľ                    | ndustry Data        |                    | International Data                  |                       | Regional Data            |                             |
|                                    | Fixed Assets         | GDP-by-industry     | Input-Output       | Int'l Transactions, Services, & IIP | Direct Investment & M | INES GDP & Personal Inco | ome                         |
| National Data                      |                      |                     |                    |                                     |                       |                          | () Sign In Register Help    |
| National Income and                | Product Accoun       | its Tables          |                    |                                     |                       |                          |                             |
| NIPA Tables + &                    |                      |                     |                    |                                     |                       |                          |                             |
| select a NIPA table to a           | play, or go directly | y to our Advanced D | ownload Section, o | r use the Keyword Index to the NIPA | Tables.               |                          |                             |
| > SECTION 1 - DOME                 | STU PRODUCT ANE      | ) INCOME            |                    |                                     |                       |                          |                             |
| SECTION 2 - PERSO                  | JNAL INCOME AND      | OUTLAYS             |                    |                                     |                       |                          |                             |
| > SECTION 3 - GOVER                | RNMENT CURRENT F     | RECEIPTS AND EXPE   | INDITURES          |                                     |                       |                          |                             |
| > SECTION 4 - FOREI                | IGN TRANSACTIONS     | 1                   |                    |                                     |                       |                          |                             |
| > SECTION 5 - SAVIN                | IG AND INVESTMEN     | т                   |                    |                                     |                       |                          |                             |
| > SECTION 6 - INCOM                | ME AND EMPLOYMEN     | NT BY INDUSTRY      |                    |                                     |                       |                          |                             |
| > SECTION 7 - SUPPL                | LEMENTAL TABLES      |                     |                    |                                     |                       |                          |                             |
|                                    |                      |                     |                    |                                     |                       |                          |                             |
|                                    |                      |                     |                    |                                     |                       |                          |                             |
| Contact Us                         | U.S. Economic A      | Accounts News       | Feeromy at a Cland | Information For Pub                 | lications Resinces I  | esources Mo              | bre                         |
| Frequently Asked<br>Questions      | International        | Curren              | nt Releases        | Congressional Users Pap             | lers by Topic R       | lesearch at BEA Co       | nector's Page<br>onferences |
| About BEA                          | Regional             | News                | Release Archive    | eFile Users BEA                     | Customer Guide F/     | AQs                      |                             |

**Step 4**: Click on the button MODIFY. Then there will be a dialog with various options. Choose year data and 1945 as the starting year and 2014 as the end year. Then click the DOWNLOAD button and the Excel table will be downloaded onto your computer.

| G                                                                                           | www.bea.gov/iTable/iTable.cfm?ReqID=9                                                                                                    | %step=1                                                                                                    | #reqid=!                                                                                                    | 9&step=                                                                                                   | 3&isuri=                                                                                                | 18/903=                                                                                                    | 22                                                                                                    |                                                                                                    |                                                                                                    |                                                                                                    |                                                                                                    |                                                                                                    |            |               |
|---------------------------------------------------------------------------------------------|----------------------------------------------------------------------------------------------------|----------------------------------------------------------------------------------------------------|----------------------------------------------------------------------------------------------------|----------------------------------------------------------------------------------------------------|----------------------------------------------------------------------------------------------------|----------------------------------------------------------------------------------------------------|----------------------------------------------------------------------------------------------------|----------------------------------------------------------------------------------------------------|----------------------------------------------------------------------------------------------------|----------------------------------------------------------------------------------------------------|----------------------------------------------------------------------------------------------------|----------------------------------------------------------------------------------------------------|------------|---------------|
| u.s. r<br>Bu                                                                                | Department of Commerce                                                                                                    | naly                                                                                                    | sis                                                                                                    |                                                                                                    | _                                                                                                    |                                                                                                    |                                                                                                    |                                                                                                    |                                                                                                    |                                                                                                    |                                                                                                    |                                                                                                    | ٩          | _             |
|                                                                                             | National International Regional Indus                                                                                                    | try Ir                                                                                                    | nteractiv                                                                                                    | e Data 🕯                                                                                                  | ă <b>ا</b>                                                                                              | Data                                                                                                    |                                                                                                    |                                                                                                    |                                                                                                    |                                                                                                    |                                                                                                    | Designal Data                                                                                                    | Contact Us | FAQs About E  |
|                                                                                             | ersenal Income Eixed Assets CDR-by-indust                                                                                                    | try Inr                                                                                                    | ut-Outo                                                                                                    | ut In                                                                                                    | t'l Tranc                                                                                               | Data                                                                                                    | Ferrices                                                                                                    | 8. HD .                                                                                                    | Direct Inve                                                                                                    | etmont &                                                                                                    | MNEc                                                                                                   | CDR & Rersonal Incom                                                                                                    |            |               |
|                                                                                             |                                                                                                    | in y Trib                                                                                                    | ut-outp                                                                                                    |                                                                                                    | c i i i alis                                                                                            | actions, s                                                                                                    | Services,                                                                                                    | Q IIF I                                                                                                    | Sheet Inve                                                                                                    | stment a                                                                                                    | PINES                                                                                                  | GDF & Fersonal Incom                                                                                                    | C          |               |
| itic                                                                                        | onal Data                                                                                                    |                                                                                                    |                                                                                                    |                                                                                                    |                                                                                                    |                                                                                                    |                                                                                                    |                                                                                                    |                                                                                                    |                                                                                                    |                                                                                                    |                                                                                                    |            |               |
| iona                                                                                        | I Income and Product Accounts Tables                                                                                                    |                                                                                                    |                                                                                                    |                                                                                                    |                                                                                                    |                                                                                                    |                                                                                                    |                                                                                                    |                                                                                                    |                                                                                                    |                                                                                                    |                                                                                                    | ()) Sign   | In Register H |
| able                                                                                        | 1.14. Gross Value Added of Domestic Corporate                                                                                                    | e Busine                                                                                                    | ss in Cu                                                                                                    | irrent Do                                                                                                 | llars and                                                                                               | d Gross                                                                                                    | Value Ad                                                                                                    | Ided of N                                                                                                  | onfinancia                                                                                                    | al Domest                                                                                                    | ic Corpor                                                                                              | ate                                                                                                    |            |               |
| able<br>usine<br>lillions<br>ist Re                                                         | 1.14. Gross Value Added of Domestic Corporat<br>ess in Current and Chained Dollars<br>of dollars] Seasonally adjusted at annual rates<br>vised on: December 22, 2015 - Next Release Date January 29                                                                                                    | e Busine<br>9, 2016                                                                                                    | ss in Cu                                                                                                    | irrent Do                                                                                                 | llars and                                                                                               | d Gross V                                                                                                    | Value Ad                                                                                                    | lded of N                                                                                                  | onfinancia                                                                                                    | al Domest                                                                                                    | ic Corpoi                                                                                              |                                                                                                    |            |               |
| able<br>usine<br>lillions<br>ast Re<br>ine                                                  | 1.14. Gross Value Added of Domestic Corporatess in Current and Chained Dollars<br>of dollars] Seasonally adjusted at annual rates<br>vised on. December 22, 2015 - Next Release Date January 29                                                                                                    | e Busine                                                                                                    | ess in Cu<br>20                                                                                               | Irrent Do                                                                                                 | llars and                                                                                               | I Gross                                                                                                    | Value Ac                                                                                                    | 1ded of No.                                                                                                | onfinancia                                                                                                    | al Domest                                                                                                    | 2015                                                                                                   |                                                                                                    |            |               |
| able<br>usine<br>illions<br>ist Re<br>ine                                                   | 1.14. Gross Value Added of Domestic Corporatess in Current and Chained Dollars<br>of dollars] Seasonally adjusted at annual rates<br>vised on: December 22, 2015 - Next Release Date January 29<br>Cross value added of corporate husiness <sup>1</sup>                                                                                                    | e Busine<br>9, 2016<br>I<br>9, 289, 7                                                                                                    | 20<br>11<br>9 436 1                                                                                           | 113<br>111<br>9 484 1                                                                                     | Ilars and                                                                                               | I Gross                                                                                                    | 2 II                                                                                                    | 014<br>111<br>10 050 7                                                                                     | IV                                                                                                    | I Domest                                                                                                    | 2015<br>11<br>10 226 0                                                                                 |                                                                                                    |            |               |
| able<br>usine<br>illions<br>st Re<br>ne<br>1                                                | 1.14. Gross Value Added of Domestic Corporates in Current and Chained Dollars<br>of dollan! Seasonally adjusted at annual rates<br>vised on: December 22, 2015 - Next Release Date January 29<br>Gross value added of corporate business 1<br>Consumption of fixed canital                                                                                                    | e Busine<br>9, 2016<br>1<br>9,289.7                                                                                                    | 20<br>20<br>11<br>9,436.1                                                                                     | 013<br>111<br>9,484.1<br>1 412 2                                                                          | IV<br>9,605.9                                                                                           | I Gross '                                                                                                    | 2 Value Ad                                                                                                   | 014<br>014<br>111<br>10,050.7                                                                              | IV<br>10,106.5                                                                                                    | I<br>10,071.4                                                                                                    | 2015<br>11<br>10,226.0                                                                                 | ate                                                                                                    |            |               |
| able<br>usine<br>illions<br>st Re<br>ine<br>1<br>2<br>3                                     | 1.14. Gross Value Added of Domestic Corporatess in Current and Chained Dollars<br>of dollan] Seasonally adjusted at annual rates<br>vised on: December 22, 2015 - Next Release Date January 29<br>Cross value added of corporate business <sup>1</sup><br>Consumption of fixed capital<br>Net value added                                                                                                    | e Busine<br>, 2016<br><b>I</b><br><b>9,289.7</b><br>1,381.4<br>7,908.3                                                                                                    | 20<br>11<br>9,436.1<br>1,397.6<br>8,038.6                                                                     | 13<br>111<br>9,484.1<br>1,412.2<br>8,071.9                                                                | IV<br>9,605.9<br>1,428.9<br>8,177.0                                                                     | I<br>9,584.5<br>1,443.3<br>8,141.2                                                                                  | 2<br>11<br>9,819.9<br>1,460.3<br>8,359.7                                                                     | 014<br>014<br>10,050.7<br>1,476.4<br>8,574.4                                                               | IV<br>10,106.5<br>1,489.4<br>8,617.1                                                                                   | I<br>I<br>10,071.4<br>1,493.7<br>8,577.7                                                                         | 2015<br>11<br>10,226.0<br>1,502.5<br>8,723.5                                                           | ate                                                                                                    |            |               |
| able<br>usine<br>illions<br>ist Re<br>ine<br>1<br>2<br>3<br>4                               | 1.14. Gross Value Added of Domestic Corporatess in Current and Chained Dollars<br>of dollang Seasonally adjusted at annual rates<br>vised on: December 22, 2015 - Next Release Date January 29<br>Cross value added of corporate business <sup>1</sup><br>Consumption of fixed capital<br>Net value added<br>Compensation of employees                                                                                                    | e Busine<br>, 2016<br><b>1</b><br><b>9,289.7</b><br>1,381.4<br>7,908.3<br>5,247.6                                                                                                    | 20<br>11<br>9,436.1<br>1,397.6<br>8,038.6<br>5,343.4                                                          | 113<br>111<br>9,484.1<br>1,412.2<br>8,071.9<br>5,384.3                                                    | IV<br>9,605.9<br>1,428.9<br>8,177.0<br>5,445.5                                                          | I<br>9,584.5<br>1,443.3<br>8,141.2<br>5,537.5                                                                       | 2<br>11<br>9,819.9<br>1,460.3<br>8,359.7<br>5,586.5                                                          | 014<br>111<br>10,050.7<br>1,476.4<br>8,574.4<br>5,668.1                                                    | IV<br>10,106.5<br>1,489.4<br>8,617.1<br>5,771.0                                                                        | I<br>I<br>10,071.4<br>1,493.7<br>8,577.7<br>5,803.8                                                              | 2015<br>11<br>10,226.0<br>1,502.5<br>8,723.5<br>5,891.3                                                | te (00097)                                                                                                    |            |               |
| able<br>usine<br>illions<br>ist Re<br>ine<br>1<br>2<br>3<br>4<br>5                          | 1.14. Gross Value Added of Domestic Corporate<br>ess in Current and Chained Dollars<br>of dollarej Seasonally adjusted at annual rates<br>vised on: December 22, 2015 - Next Release Date January 29<br>Cross value added of corporate business <sup>1</sup><br>Consumption of fixed capital<br>Net value added<br>Compensation of employees<br>Wages and salaries                                                                                                    | <ul> <li>Busine</li> <li>2016</li> <li>9,289.7</li> <li>1,381.4</li> <li>7,908.3</li> <li>5,247.6</li> <li>4,377.3</li> </ul>                                                                             | 20<br>11<br>9,436.1<br>1,397.6<br>8,038.6<br>5,343.4<br>4,457.1                                               | 113<br>1,412.2<br>8,071.9<br>5,384.3<br>4,491.3                                                           | IV<br>9,605.9<br>1,428.9<br>8,177.0<br>5,445.5<br>4,542.4                                               | I Gross V<br>I<br>9,584.5<br>1,443.3<br>8,141.2<br>5,537.5<br>4,638.5                                               | 2<br>11<br>9,819.9<br>1,460.3<br>8,359.7<br>5,586.5<br>4,679.6                                               | 014<br>10,050.7<br>1,476.4<br>8,574.4<br>5,668.1<br>4,747.9                                                | IV<br>10,106.5<br>1,489.4<br>8,617.1<br>5,771.0<br>4,834.1                                                             | I<br>I<br>10,071.4<br>1,493.7<br>8,577.7<br>5,803.8<br>4,866.4                                                   | 2015<br>II<br>10,226.0<br>1,502.5<br>8,723.5<br>5,891.3<br>4,942.8                                     | HI<br>10,316.1<br>1,520.3<br>8,795.7<br>5,972.2<br>5,013.0                                                                                                    |            | INT SOME      |
| able<br>usin<br>illions<br>ist Re<br>1<br>2<br>3<br>4<br>5<br>6                             | 1.14. Gross Value Added of Domestic Corporate<br>ess in Current and Chained Dollars<br>i of dollare] Seasonally adjusted at annual rates<br>vised on: December 22, 2015 - Nest Release Date January 29<br>Gross value added of corporate business <sup>1</sup><br>Consumption of fixed capital<br>Net value added<br>Compensation of employees<br>Wages and salaries<br>Supplements to wages and salaries                                                                                                    | e Busine<br>2016<br><b>1</b><br><b>9,289.7</b><br>1,381.4<br>7,908.3<br>5,247.6<br>4,377.3<br>870.3                                                                                                    | 200<br>11<br>9,436.1<br>1,397.6<br>8,038.6<br>5,343.4<br>4,457.1<br>886.2                                     | 111<br>9,484.1<br>1,412.2<br>8,071.9<br>5,384.3<br>4,491.3<br>893.0                                       | IV<br>9,605.9<br>1,428.9<br>8,177.0<br>5,445.5<br>4,542.4<br>903.1                                      | I Gross<br>I<br>9,584.5<br>1,443.3<br>8,141.2<br>5,537.5<br>4,638.5<br>899.0                                        | 2<br>11<br>9,819.9<br>1,460.3<br>8,359.7<br>5,586.5<br>4,679.6<br>907.0                                      | 014<br>111<br>10,050.7<br>1,476.4<br>8,574.4<br>5,668.1<br>4,747.9<br>920.2                                | <b>IV</b><br><b>10,106.5</b><br>1,489.4<br>8,617.1<br>5,771.0<br>4,834.1<br>936.9                                      | I<br>10,071.4<br>1,493.7<br>8,577.7<br>5,803.8<br>4,866.4<br>937.4                                               | 2015<br>II<br>10,226.0<br>1,502.5<br>8,723.5<br>5,891.3<br>4,942.8<br>948.5                            | te<br>HOUPY<br>HOUPY |            |               |
| able<br>usine<br>ine<br>1<br>2<br>3<br>4<br>5<br>6<br>7                                     | 1.14. Gross Value Added of Domestic Corporates in Current and Chained Dollars<br>of dollars Seasonally adjusted at annual rates vised on: December 22, 2015 - Next Release Date January 29<br>Gross value added of corporate business 1<br>Consumption of fixed capital<br>Net value added<br>Compensation of employees<br>Wages and salaries<br>Supplements to wages and salaries<br>Taxes on production and imports less subsidies                                                                                                    | <ul> <li>Busine</li> <li>2016</li> <li>9,289.7</li> <li>1,381.4</li> <li>7,908.3</li> <li>5,247.6</li> <li>4,377.3</li> <li>870.3</li> <li>772.3</li> </ul>                                               | 200<br>11<br>9,436.1<br>1,397.6<br>8,038.6<br>5,343.4<br>4,457.1<br>886.2<br>774.2                            | 1,412.2<br>8,071.9<br>5,384.3<br>4,491.3<br>893.0<br>782.3                                                | IV<br>9,605.9<br>1,428.9<br>8,177.0<br>5,445.5<br>4,542.4<br>903.1<br>786.1                             | I Gross V<br>I<br>9,584.5<br>1,443.3<br>8,141.2<br>5,537.5<br>4,638.5<br>899.0<br>796.8                             | 2<br>9,819.9<br>1,460.3<br>8,359.7<br>5,586.5<br>4,679.6<br>907.0<br>806.2                                   | 014<br>11,476.4<br>8,574.4<br>5,668.1<br>4,747.9<br>920.2<br>813.9                                         | <b>IV</b><br><b>10,106.5</b><br>1,489.4<br>8,617.1<br>5,771.0<br>4,834.1<br>936.9<br>817.5                             | I<br>10,071.4<br>1,493.7<br>8,577.7<br>5,803.8<br>4,866.4<br>937.4<br>815.2                                      | 2015<br>II<br>10,226.0<br>1,502.5<br>8,723.5<br>5,891.3<br>4,942.8<br>948.5<br>820.2                   | ate (100000)<br>111<br>10,316.1<br>1,520.3<br>8,795.7<br>5,972.2<br>5,013.0<br>959.2<br>823.0                                                                                                    |            |               |
| able<br>usini<br>iillions<br>ist Re<br>1<br>2<br>3<br>4<br>5<br>5<br>6<br>7<br>8            | 1.14. Gross Value Added of Domestic Corporate<br>ess in Current and Chained Dollars<br>of dollarg Iseoardill adjusted annual rates<br>vised on: December 22, 2015 - Next Release Date January 29<br>Cross value added of corporate business <sup>1</sup><br>Consumption of fixed capital<br>Net value added<br>Compensation of employees<br>Wages and salaries<br>Supplements to wages and salaries<br>Taxes on production and imports less subsidies<br>Net operating surplus                                                                                            | <ul> <li>Busine</li> <li>2016</li> <li>9,289.7</li> <li>1,381.4</li> <li>7,908.3</li> <li>5,247.6</li> <li>4,377.3</li> <li>870.3</li> <li>772.3</li> <li>1,888.4</li> </ul>                              | 200<br>II<br>9,436.1<br>1,397.6<br>8,038.6<br>5,343.4<br>4,457.1<br>886.2<br>774.2<br>1,921.0                 | 1,412.2<br>8,071.9<br>5,384.3<br>4,491.3<br>893.0<br>782.3<br>1,905.3                                     | <b>IV</b><br>9,605.9<br>1,428.9<br>8,177.0<br>5,445.5<br>4,542.4<br>903.1<br>786.1<br>1,945.4           | <b>I</b><br><b>9,584.5</b><br>1,443.3<br>8,141.2<br>5,537.5<br>4,638.5<br>899.0<br>796.8<br>1,807.0                 | 2<br>9,819.9<br>1,460.3<br>8,359.7<br>5,586.5<br>4,679.6<br>907.0<br>806.2<br>1,966.9                        | 014<br>014<br>10,050.7<br>1,476.4<br>8,574.4<br>5,668.1<br>4,747.9<br>920.2<br>813.9<br>2,092.3            | <b>IV</b><br><b>10,106.5</b><br>1,489.4<br>8,617.1<br>5,771.0<br>4,834.1<br>936.9<br>817.5<br>2,028.7                  | I<br>10,071.4<br>1,493.7<br>5,803.8<br>4,866.4<br>937.4<br>815.2<br>1,958.7                                      | 2015<br>II<br>10,226.0<br>1,502.5<br>8,723.5<br>5,891.3<br>4,942.8<br>948.5<br>820.2<br>2,012.0        | ate<br>III<br>10,316.1<br>1,520.3<br>8,795.7<br>5,072.2<br>5,013.0<br>955.2<br>823.0<br>2,000.6                                                                                                    |            |               |
| able<br>usina<br>sillions<br>ast Re<br>1<br>2<br>3<br>4<br>5<br>5<br>6<br>7<br>8<br>9       | 1.14. Gross Value Added of Domestic Corporate<br>ess in Current and Chained Dollars<br>of dollarej Seasonally adjusted at annual rates<br>viewd on: December 22, 2015- Next Release Date January 29<br>Cross value added of corporate business <sup>1</sup><br>Consumption of fixed capital<br>Net value added<br>Compensation of employees<br>Wages and salaries<br>Supplements to wages and salaries<br>Taxes on production and imports less subsidies<br>Net operating surplus                                                                                         | <ul> <li>Busine</li> <li>2016</li> <li>9,289.7</li> <li>1,381.4</li> <li>7,908.3</li> <li>5,247.6</li> <li>4,377.3</li> <li>870.3</li> <li>772.3</li> <li>1,888.4</li> <li>217.3</li> </ul>               | 200<br>11<br>9,436.1<br>1,397.6<br>8,038.6<br>5,343.4<br>4,457.1<br>886.2<br>774.2<br>1,921.0<br>214.9        | 113<br>9,484.1<br>1,412.2<br>8,071.9<br>5,384.3<br>4,491.3<br>893.0<br>782.3<br>1,905.3<br>215.4          | <b>IV</b><br>9,605.9<br>1,428.9<br>8,177.0<br>5,445.5<br>4,542.4<br>903.1<br>786.1<br>1,945.4<br>217.5  | <b>I</b><br><b>9,584.5</b><br>1,443.3<br>8,141.2<br>5,537.5<br>4,638.5<br>899.0<br>796.8<br>1,807.0<br>221.9        | 2<br>11<br>9,819.9<br>1,460.3<br>8,359.7<br>5,586.5<br>4,679.6<br>907.0<br>806.2<br>1,966.9<br>225.7         | 014<br>014<br>10,050.7<br>1,476.4<br>8,574.4<br>5,668.1<br>4,747.9<br>920.2<br>813.9<br>2,092.3<br>2,28.6  | <b>IV</b><br><b>10,106.5</b><br>1,489.4<br>8,617.1<br>5,771.0<br>4,834.1<br>936.9<br>817.5<br>2,028.7<br>229.1         | I<br>I<br>10,071.4<br>1,493.7<br>5,803.8<br>4,866.4<br>937.4<br>815.2<br>1,958.7<br>243.4                        | 2015<br>II<br>10,226.0<br>1,502.5<br>5,891.3<br>4,942.8<br>948.5<br>820.2<br>2,012.0<br>228.2          | ate (0.000)<br>111<br>1,520.3<br>8,795.7<br>5,972.2<br>5,013.0<br>959.2<br>823.0<br>2,000.6<br>230.5                                                                                                    |            |               |
| able<br>usinu<br>iiilions<br>ast Re<br>1<br>2<br>3<br>4<br>5<br>6<br>7<br>8<br>9<br>9<br>10 | 1.14. Gross Value Added of Domestic Corporate<br>ess in Current and Chained Dollars<br>of dollare] Seasonally adjusted at annual rates<br>vised on: December 22, 2015 - Next Release Date January 29<br>Gross value added of corporate business <sup>1</sup><br>Consumption of fixed capital<br>Net value added<br>Compensation of employees<br>Wages and salaries<br>Supplements to wages and salaries<br>Taxes on production and imports less subsidies<br>Net operating surplus<br>Net interest and miscellaneous payments<br>Business current transfer payments (net) | <ul> <li>Busine</li> <li>2016</li> <li>9,289.7</li> <li>1,381.4</li> <li>7,908.3</li> <li>5,247.6</li> <li>4,377.3</li> <li>870.3</li> <li>772.3</li> <li>1,888.4</li> <li>217.3</li> <li>65.3</li> </ul> | 20<br>11<br>9,436.1<br>1,397.6<br>8,038.6<br>5,343.4<br>4,457.1<br>886.2<br>774.2<br>1,921.0<br>214.9<br>72.1 | 111<br>9,484.1<br>1,412.2<br>8,071.9<br>5,384.3<br>4,491.3<br>893.0<br>782.3<br>1,905.3<br>2,15.4<br>74.3 | IV<br>9,605.9<br>1,428.9<br>8,177.0<br>5,445.5<br>4,542.4<br>903.1<br>786.1<br>1,945.4<br>217.5<br>93.1 | I Gross V<br>I<br>9,584.5<br>1,443.3<br>8,141.2<br>5,537.5<br>4,638.5<br>899.0<br>796.8<br>1,807.0<br>221.9<br>74.8 | 2<br>11<br>9,819.9<br>1,460.3<br>8,359.7<br>5,586.5<br>4,679.6<br>907.0<br>806.2<br>1,966.9<br>225.7<br>79.3 | 014<br>10,050.7<br>1,476.4<br>8,574.4<br>5,668.1<br>4,747.9<br>920.2<br>813.9<br>2,092.3<br>228.6<br>129.8 | <b>IV</b><br><b>10,106.5</b><br>1,489.4<br>8,617.1<br>5,771.0<br>4,834.1<br>936.9<br>817.5<br>2,028.7<br>229.1<br>86.8 | I Domest<br>I 10,071.4<br>1,493.7<br>8,577.7<br>5,803.8<br>4,866.4<br>937.4<br>815.2<br>1,958.7<br>243.4<br>96.4 | 2015<br>II<br>10,226.0<br>1,502.5<br>5,891.3<br>4,942.8<br>948.5<br>820.2<br>2,012.0<br>228.2<br>106.0 | ate<br>III<br>10,316.1<br>1,520.3<br>8,795.7<br>5,972.2<br>5,013.0<br>955.2<br>823.0<br>2,000.6<br>230.5<br>102.2                                                                                                    |            |               |

**Step 5:** To download **Table 4.6 Historical cost depreciation of corporate assets** you must first get back to the following page. Here you should click the Fixed Assets button.

| ← → C ▲ □ www.be                           | a.gov/iTable/iTable.cfm?ReqID=        | 9&step=1#reqid=9&ste                                                 | p=1&isuri=1                                             |                                                                 |                                                             | ☆ <b>=</b>                 |
|--------------------------------------------|---------------------------------------|----------------------------------------------------------------------|---------------------------------------------------------|-----------------------------------------------------------------|-------------------------------------------------------------|----------------------------|
|                                            | f Economic A                          | nalysis                                                              |                                                         |                                                                 |                                                             | Go                         |
| Home National Inte                         | ernational Regional Indu              | Interactive Da                                                       | a 🚮                                                     |                                                                 |                                                             | Contact Us FAQs About BEA  |
| National Data                              | Industry Data                         |                                                                      | International Data                                      |                                                                 | Regional Data                                               |                            |
| GDP & Personal Income                      | Fixed Assets GDP-by-indu              | stry Input-Output                                                    | Int'l Transactions, Services, & IIP                     | Direct Investment & M                                           | MNEs GDP & Personal Income                                  |                            |
| National Data                              |                                       |                                                                      |                                                         |                                                                 |                                                             | Sign In Register Help      |
| National Income and                        | Product Accounts Tables               |                                                                      |                                                         |                                                                 |                                                             | U Digit att register freip |
| NIPA Tables + 🖉                            |                                       |                                                                      |                                                         |                                                                 |                                                             |                            |
| Select a NIPA table to di                  | splay, or go directly to our Advan    | ced Download Section, or                                             | use the Keyword Index to the NIPA T                     | ables.                                                          |                                                             |                            |
| > SECTION 1 - DOME                         | STIC PRODUCT AND INCOME               |                                                                      |                                                         |                                                                 |                                                             |                            |
| > SECTION 2 - PERSO                        | NAL INCOME AND OUTLAYS                |                                                                      |                                                         |                                                                 |                                                             |                            |
| > SECTION 3 - GOVE                         | RNMENT CURRENT RECEIPTS AND           | EXPENDITURES                                                         |                                                         |                                                                 |                                                             |                            |
| > SECTION 4 - FOREI                        | GN TRANSACTIONS                       |                                                                      |                                                         |                                                                 |                                                             |                            |
| > SECTION 5 - SAVIN                        | IG AND INVESTMENT                     |                                                                      |                                                         |                                                                 |                                                             |                            |
| > SECTION 6 - INCOM                        | 1E AND EMPLOYMENT BY INDUST           | RY                                                                   |                                                         |                                                                 |                                                             |                            |
| > SECTION 7 - SUPPL                        | EMENTAL TABLES                        |                                                                      |                                                         |                                                                 |                                                             |                            |
| Contact Us                                 | U.S. Economic Accounts                | News                                                                 | _ Information For Publ                                  | lications F                                                     | Resources More                                              |                            |
| Frequently Asked<br>Questions<br>About BEA | National<br>International<br>Regional | U.S. Economy at a Glance<br>Current Releases<br>News Release Archive | Media Sun<br>Congressional Users Pap<br>eFile Users BEA | vey of Current Business I<br>ers by Topic F<br>Customer Guide F | Interactive Data Director<br>Research at BEA Confer<br>FAQs | or's Page<br>ences         |

Step 6: Click the button *Begin using data* ...

| U.S. Department of Commerce<br>Bureau of Economic Analysis                                                                                                    |                                                                                                    |                                                  |                                                                                                    |                                                                                                    |                                                                                                    |                                                                                                    |  |  |  |  |  |
|----------------------------------------------------------------------------------------------------|----------------------------------------------------------------------------------------------------|--------------------------------------------------|----------------------------------------------------------------------------------------------------|----------------------------------------------------------------------------------------------------|----------------------------------------------------------------------------------------------------|----------------------------------------------------------------------------------------------------|--|--|--|--|--|
| Home National International Regiona                                                                                                    | al Industry                                                                                                    | Interactive Data                                 | a 📶                                                                                                    |                                                                                                    |                                                                                                    | Contact Us FAQs About BEA                                                                                                    |  |  |  |  |  |
| National Data Ind                                                                                                    | dustry Data                                                                                                    |                                                  | International Data                                                                                                    |                                                                                                    | Regional Data                                                                                                    |                                                                                                    |  |  |  |  |  |
| GDP & Personal Income Fixed Assets G                                                                                                    | SDP-by-industry                                                                                                    | Input-Output                                     | Int'l Transactions, Services, & IIP                                                                                                    | Direct Investment & MNEs                                                                                                    | GDP & Personal Income                                                                                                    |                                                                                                    |  |  |  |  |  |
| National Data                                                                                                    |                                                                                                    |                                                  |                                                                                                    |                                                                                                    |                                                                                                    |                                                                                                    |  |  |  |  |  |
| Fixed Assets BEA's fixed assets accounts includes a wide arra fixed assets, which are used continuously in pro for an extended period of time, and consumer d generally defined as tangible products that can 1 and that have an average life of at least three y Statistics on net stocks, depreciation (consumpt "other changes in volume of assets," and the av are available, beginning with 1925; estimates of available, beginning with 1925; estimates of available, beginning with 1925; estimates of available, beginning with 1925; estimates of Begin using the data Begin using the data Citing BEA Information | ay of statistics on b<br>creases of production<br>transfers, which are<br>be stored or invent<br>everage age of fixed capital<br>fixed investment<br>fixed investment<br>men subside by<br>asset type. | Spre<br>oth<br>on<br>oried<br>),<br>tocks<br>are | Adsheets and Tables Detailed Data for Fixed Assets and Cor Relation of the NIPAs to the Correspon Private Fixed Investment in Str Private Fixed Investment in Fau Private Fixed Investment in Equ Private Fixed Investment in Equ Private Fixed Investment in Inte Products (cor) Private Fixed Investment in Inte by Type (cor) Consume Durable Goods (cor) NIPA Table 5.10. Changes in Net Stock Assets and Inventories) | Isumer Durable Goods<br>ding tems in the FAAs:<br>Juctures (POT)<br>inputent (POT)<br>inputent (POT)<br>inputent by Type (POT)<br>inflectual Property<br>Allectual Property Products<br>of Produced Assets (Fixed | Updates<br>August 31, 2015<br>The "Standard Fixed Assets<br>Tables" have been updated<br>annual revision of the natio<br>the "Standard Fixed Assets<br>depreciation, Fixed Investm<br>the average age of net stoc<br>goods. The "Detailed Fixed<br>estimates of net stocks, dep<br>have a standard fixed assets<br>legal form of ownership (of<br>included are detailed price i<br>implied rates of depreciation<br>tables under the heading "R<br>items in the Fixed Ass<br>to the corresponding items i | Tables" and the "Detailed Fixed Assets<br>to incorporate the results from the 2015<br>nal income and product accounts (IMPAs).<br>Tables" present estimates of net stocks,<br>ent, other changes in volume of assets, and<br>sestes Tables" present additional detailed<br>preciation, and investment by type and by<br>residential fixed assets only. Josh<br>indexes for nonresidential fixed assets and<br>nor selected active assets only. Josh<br>her values the Corresponding<br>the relationship between private fixed<br>nets Accounts and consumer durable goods<br>in the National Income and Product |  |  |  |  |  |
| Additional information     to the corresponding Items in the National Income and Product Accounts.       Depreciation of Business R&D Capital     October 2012                                                                                                    |                                                                                                    |                                                  |                                                                                                    |                                                                                                    |                                                                                                    |                                                                                                    |  |  |  |  |  |
| BEA Depreciation Estimates                                                                                                    |                                                                                                    |                                                  |                                                                                                    |                                                                                                    |                                                                                                    |                                                                                                    |  |  |  |  |  |
| Methodology, Fixed Assets and Consumer Durable Goods in the United States, 1925-97<br>Suptamber 2003                                                                                                    |                                                                                                    |                                                  |                                                                                                    |                                                                                                    |                                                                                                    |                                                                                                    |  |  |  |  |  |
| The Measurement of Depreciation in the NIPA's SCB, July 1997                                                                                                    |                                                                                                    |                                                  |                                                                                                    |                                                                                                    |                                                                                                    |                                                                                                    |  |  |  |  |  |

## **Step 7**: Click the tab SECTON 4, and then choose Table 4.6. After that just repeat the instructions in Step 4.

| - → C ⋒ 🗋 www.bea.gov/           | iTable/iTable.cfm?ReqID=10&st      | ep=1#reqid=10     | &step=1&isuri=1                         |                                |                       |                 |             |
|----------------------------------|------------------------------------|-------------------|-----------------------------------------|--------------------------------|-----------------------|-----------------|-------------|
| Bureau of E                      | conomic Ana                        | lvsis             |                                         |                                |                       |                 | -           |
| ome National Internatio          | nal Regional Industry              | Interactive D     | ata 🚮                                   |                                |                       | Contact Us FAQs | About B     |
| National Data                    | Industry Data                      |                   | International Data                      |                                | Regional Data         |                 |             |
| GDP & Personal Income Fixed      | d Assets GDP-by-industry           | Input-Output      | Int'l Transactions, Services, & IIP     | Direct Investment & MNEs       | GDP & Personal Income |                 |             |
| National Data                    |                                    |                   |                                         |                                |                       |                 |             |
| Fixed Assets Accounts Tabl       | les                                |                   |                                         |                                |                       | U Sign In R     | legister He |
| List of Fixed Assets Account     | s tables $+ \mathscr{P}$           |                   |                                         |                                |                       |                 |             |
| Select a table to display, or go | directly to our Advanced Downloa   | d Section.        |                                         |                                |                       |                 |             |
| > SECTION 1 - FIXED ASSET        | S AND CONSUMER DURABLE GOO         | DS                |                                         |                                |                       |                 |             |
| > SECTION 2 - PRIVATE FIXE       | ED ASSETS BY TYPE                  |                   |                                         |                                |                       |                 |             |
| 7 SECTION 3 - PRIVATE FIXE       | ED ASSETS BY INDUSTR               |                   |                                         |                                |                       |                 |             |
| ✓ SECTION 4 - NONRESIDEN         | ITIAL FIXED ASSETS                 |                   |                                         |                                |                       |                 |             |
| Table CorrectsCost Net           | Stock of Pillage Wonresidential F  | ixed Assets by In | dustry Group and Legal Form of Organiz  | ation (A)                      |                       |                 |             |
| Table 4.2. Chain-Type Quan       | tity Indexes for Net Stock of Priv | ate Nonresidentia | l Fixed Assets by Industry Group and Le | gal Form of Organization (A)   |                       |                 |             |
| Table 4.3. Historical-Cost N     | et Stock of Private Nonresidential | Fixed Assets by   | Industry Group and Legal Form of Organ  | ization (A)                    |                       |                 |             |
| Table 4.4. Current-Cost Dep      | reciation of Private Nonresidentia | I Fixed Assets by | Industry Group and Legal Form of Orga   | nization (A)                   |                       |                 |             |
| Table 4.5. Chain-Type Quan       | tity Indexes for Dependention of P | insta Managaridan | tiol Fixed Accets by Industry Group and | Legal Form of Organization (A) |                       |                 |             |
| Table 4.6. Historical-Cost D     | epreciation of Private Nonresident | tial Fixed Assets | by Industry Group and Legal Form of Org | ganization (A)                 |                       |                 |             |
| Table 4.7. Investment in Pri     | vate Nonresidential Fixed Assets   | by Industry Group | o and Legal Form of Organization (A)    |                                |                       |                 |             |

**Step 8**: To download **Table 6.3 Historic cost of corporate fixed assets**, first go back to the section page and select the SECTION 6, and then choose Table 6.3. After that, just repeat the instructions in step 4.

| ← → C ⋒ 🗋 www.bea.gov/iTable                 | /iTable.cfm?ReqID=10&s     | step=1#reqid=10    | &step=1&isuri=1                        |                          |                       | S =                       |
|----------------------------------------------|----------------------------|--------------------|----------------------------------------|--------------------------|-----------------------|---------------------------|
| U.S. Department of Commerce<br>BUREAU OF ECO | nomic Anc                  | alysis             |                                        |                          | <u> </u>              | Go                        |
| Home National International                  | Regional Industry          | Interactive [      | ata 🚮                                  |                          |                       | Contact Us FAQs About BEA |
| National Data                                | Industry Data              |                    | International Data                     |                          | Regional Data         |                           |
| GDP & Personal Income Fixed Asse             | ts GDP-by-industry         | Input-Output       | Int'l Transactions, Services, & IIP    | Direct Investment & MNEs | GDP & Personal Income |                           |
| National Data                                |                            |                    |                                        |                          |                       | Ginn In Register Help     |
| Fixed Assets Accounts Tables                 |                            |                    |                                        |                          |                       | Sigir III Register Help   |
| List of Fixed Assets Accounts tabl           | es + P                     |                    |                                        |                          |                       |                           |
| Select a table to display, or go direct      | y to our Advanced Downlo   | ad Section.        |                                        |                          |                       |                           |
| > SECTION 1 - FIXED ASSETS AND               | CONSUMER DURABLE GO        | IODS               |                                        |                          |                       |                           |
| > SECTION 2 - PRIVATE FIXED ASS              | SETS BY TYPE               |                    |                                        |                          |                       |                           |
| > SECTION 3 - PRIVATE FIXED ASS              | SETS BY INDUSTRY           |                    |                                        |                          |                       |                           |
| > SECTION 4 - NONRESIDENTIAL                 | TIXED ASSETS               |                    |                                        |                          |                       |                           |
| > SECTION 5 - RESIDENTIAL FIXED              | ASSETS                     |                    |                                        |                          |                       |                           |
| SECTION 6 - PRIVATE FIXED ASS                | SETS                       |                    |                                        |                          |                       |                           |
| Table 6.1. Current-Cost Net Stock            | or Private Fixed Assets by | / Industry Group a | nd Legal Form of Organization (A)      |                          |                       |                           |
| Table 6.2. Chain-Type Quantity In            | dexes for Net Stock of Pri | vate Fixed Assets  | by Industry Group and Legal Form of Or | ganization (A)           |                       |                           |
| Table 6.3. Historical-Cost Net Stor          | ck of Private Fixed Assets | by Industry Group  | and Legal Form of Organization (A)     |                          |                       |                           |
| Table 6.4. Current-Cost Depreciati           | on of Private Fixed Assets | by maasay Grou     | o and Legal Form of Organization (A)   |                          |                       |                           |
| Table 6.5. Chain-Type Quantity In            | dexes for Depreciation of  | Private Fixed Asse | ts by Industry Group and Legal Form of | Organization (A)         |                       |                           |
|                                              |                            |                    |                                        |                          |                       |                           |

### Figure 2. US rate of profit (current cost measure)

NIPA Table 1.14 line 2 or Table 4.4, line 17 Current-cost depreciation of corporate assets

NIPA Table 4.1, line 17 Current-cost of corporate fixed assets

**Step 9**: To download **Table 4.4 Current-Cost Depreciation of Private Nonresidental Fixed Assets** first go back out to the section page and select the SECTION 4 and Table 4.4. Then do the same thing for **Table 4.1 Current-Cost Net Stock of Private Nonresidental Fixed Assets**. After that, just repeat the instructions in step 4.

| ⊢ → C 🖍 🗋 www.be          | a.gov/iTable/iTa    | ble.cfm?ReqID=10&        | step=1#reqid=108     | &step=1&isuri=1                         |                                |                       | 会社<br>に<br>に<br>の<br>に<br>の<br>に<br>の<br>に<br>の<br>に<br>の<br>に<br>の<br>の<br>の<br>の<br>の<br>の<br>の<br>の<br>の<br>の<br>の<br>の<br>の |
|---------------------------|---------------------|--------------------------|----------------------|-----------------------------------------|--------------------------------|-----------------------|----------------------------------------------------------------------------------------------------|
| GDP & Personal Income     | Fixed Assets        | GDP-by-industry          | Input-Output         | Int'l Transactions, Services, & IIP     | Direct Investment & MNEs       | GDP & Personal Income |                                                                                                    |
| National Data             |                     |                          |                      |                                         |                                |                       | 🔿 Sign In Register Help                                                                                                    |
| Fixed Assets Account      | s Tables            |                          |                      |                                         |                                |                       |                                                                                                    |
| List of Fixed Assets A    | ccounts tables      | + &                      |                      |                                         |                                |                       |                                                                                                    |
| Select a table to display | , or go directly to | our Advanced Downlo      | ad Section.          |                                         |                                |                       |                                                                                                    |
| > SECTION 1 - FIXED       | ASSETS AND CO       | NSUMER DURABLE GO        | IODS                 |                                         |                                |                       |                                                                                                    |
| > SECTION 2 - PRIVA       | TE FIXED ASSETS     | 5 BY TYPE                |                      |                                         |                                |                       |                                                                                                    |
| > SECTION 3 - PRIVA       | TE FIXED ASSETS     | S BY INDUSTRY            |                      |                                         |                                |                       |                                                                                                    |
| V SECTION 4 - NONR        | ESIDENTIAL FIXE     | D ASSETS                 |                      |                                         |                                |                       |                                                                                                    |
| Table 4.1. Current C      | SERVER STOCK OF P   | nvate Nonresidential     | Fixed Assets by Inc  | dustry Group and Legal Form of Organiza | ation (A)                      |                       |                                                                                                    |
| Table 4.2. Chain-Typ      | e Quantity Indexe   | es for Net Stock of Priv | vate Nonresidentia   | l Fixed Assets by Industry Group and Le | gal Form of Organization (A)   |                       |                                                                                                    |
| Table 4.3. Historical     | Cost Net Stock of   | f Private Nonresidentia  | al Fixed Assets by I | Industry Group and Legal Form of Organ  | ization (A)                    |                       |                                                                                                    |
| Table 4.4. Current-C      | ost Depreciation o  | of Private Nonresidenti  | al Fixed Assets by   | Industry Group and Legal Form of Organ  | nization (A)                   |                       |                                                                                                    |
| Table 4.5. Chain Typ      |                     | for Depreciation of      | Drivato Nonrosidon   | Hat Flored A                            | Legal Form of Organization (A) |                       |                                                                                                    |
| Table 4.6. Historical     | Cost Depreciation   | n of Private Nonresider  | ntial Fixed Assets b | oy Industry Group and Legal Form of Org | anization (A)                  |                       |                                                                                                    |
| Table 4.7. Investmer      | nt in Private Nonre | esidential Fixed Assets  | s by Industry Group  | and Legal Form of Organization (A)      |                                |                       |                                                                                                    |
| Table 4.8. Chain-Typ      | e Quantity Indexe   | es for Investment in Pr  | rivate Nonresidenti  | al Fixed Assets by Industry Group and L | egal Form of Organization (A)  |                       |                                                                                                    |
| Table 4.9. Current-C      | ost Average Age a   | at Yearend of Private N  | Nonresidential Fixed | d Assets by Industry Group and Legal Fo | orm of Organization (A)        |                       |                                                                                                    |
| Table 4.10. Historica     | I-Cost Average Ag   | ge at Yearend of Priva   | te Nonresidential F  | ixed Assets by Industry Group and Lega  | I Form of Organization (A)     |                       |                                                                                                    |

Figure 3. The US rate of profit for the 'whole economy' with variable capital in the denominator, historic and current costs

NIPA Table 1.10, line 1 Gross domestic income

NIPA Table 1.10, line 2 Compensation of employees

NIPA Table 1.10, line 21 Consumtion of fixed Capital

NIPA Table 4.3, line 1 Historical cost of private non-residental fixed assets

NIPA Table 4.1, line 1 Current cost of private non-residental fixed assets

**Step 10:** To download the **Table 1.10 Gross Domestic Income Type of Income (Total economy)** go back and reselect tab GDP & Personal Income. Then click the *Begin using the data* ... Then select the SECTION 1 and Table 1.10. After that, repeat the instructions in Step 4.

| ← → C fi 🗋 www.bea.gov/iTable/index_nipa.cfm                                                                                                    |                                                                                                    |                                                                                                    |                                        |                                                                                                    | ☆] ≡                                                                                                    |
|----------------------------------------------------------------------------------------------------|----------------------------------------------------------------------------------------------------|----------------------------------------------------------------------------------------------------|----------------------------------------|----------------------------------------------------------------------------------------------------|----------------------------------------------------------------------------------------------------|
| U.S. Department of Commerce<br>Bureau of Economic Anc                                                                                             | Ilysis                                                                                                    |                                                                                                    |                                        | C                                                                                                    | Go                                                                                                    |
| Home National International Regional Industry                                                                                                    | Interactive Data 🕍                                                                                                    |                                                                                                    |                                        |                                                                                                    | Contact Us FAQs About BEA                                                                                                    |
| GDP & Personal Income Fix: Assets GDP-by-industry                                                                                                 | Input-Output In                                                                                                    | emational Data<br>nt'l Transactions, Services, & IIP                                                                                                    | Direct Investment & MNEs               | GDP & Personal Income                                                                                                    |                                                                                                    |
| National Data                                                                                                    |                                                                                                    |                                                                                                    |                                        |                                                                                                    | Sign In Register Help                                                                                                    |
| GDP & Personal Income BEA's national economic accounts provide a comprehensive pictur the U.S. economy and feature many macroeconomic statistics. | e of Grovense Grovense Grovens | les:<br>ss domestic income (GDP)<br>ss domestic income<br>jorate profits<br>vernment receipts and expenditures<br>sonal income and disposable persor<br>sonal consumption expenditures (Pro-<br>sonal saving | al income<br>(E), or consumer spending | Updates<br>December 23, 2015<br>Monthly NPA tables have<br>November 2015 personal in<br>December 22, 2015<br>Selected Tables have been<br>3rd quarter GDP.<br>November 25, 2015<br>Monthly NPA tables have been<br>the 3rd quarter GDP. | been updated to include the release of<br>norme and outlays.<br>In updated to include the third estimate of the<br>been updated to include the release of<br>orme and outlays. |
| 🗟 Section1All_xlsxls * 🚯 NIPATable.csv * 🔁 Z                                                                                                    | ombie Capitalism apdf                                                                                                    | * 🔁 carchedi-and-the-mpdf *                                                                                                    | the-long-roots-of-thpdf                | Frontiers of politicalpdf                                                                                                    | 🗶 Visa alla nedladdningar 🗙                                                                                                    |

**Step 11:** To download **Table 4.3 Historical cost of private non-residental fixed assets** and **Table 4.1 Current cost of private non-residental fixed assets**, first click *Fixed Assets* tab. Then select the SECTION 4 and Table 4.3 and Table 4.1 After that, repeat the instructions in Step 4.

| ← → C f D www.bea.gov/iTa            | ble/iTable.cfm?ReqID=10&       | step=1#reqid=10    | &step=1&isuri=1                          |                                |                       | \$                        |
|--------------------------------------|--------------------------------|--------------------|------------------------------------------|--------------------------------|-----------------------|---------------------------|
| U.S. Department of Commerce          | onomic Anc                     | alysis             |                                          |                                | Q                     | Go                        |
| Home National Internationa           | Regional Industry              | Interactive D      | oata 🚮                                   |                                |                       | Contact Us FAQs About BEA |
| National Data                        | and the Data                   |                    | International Data                       |                                | Regional Data         |                           |
| GDP & Personal I come Fixed A        | ssets GDP-by-i) dustry         | Input-Output       | Int'l Transactions, Services, & IIP      | Direct Investment & MNEs       | GDP & Personal Income |                           |
| National Data                        |                                |                    |                                          |                                |                       | Sign In Register Help     |
| Fixed Assets Accounts Tables         |                                |                    |                                          |                                |                       |                           |
| List of Fixed Assets Accounts t      | ables + P                      |                    |                                          |                                |                       |                           |
| Select a table to display, or go dir | ectly to our Advanced Downlo   | ad Section.        |                                          |                                |                       |                           |
| > SECTION 1 - FIXED ASSETS           | ND CONSUMER DURABLE GC         | ODS                |                                          |                                |                       |                           |
| SECTION 2 - PRIVATE FIXED            | ASSETS BY TYPE                 |                    |                                          |                                |                       |                           |
| SECTION 3 - PRIVATE FIXED            | ASSETS BY INDUSTRY             |                    |                                          |                                |                       |                           |
| V SECTION 4 - NONRESIDENT            |                                |                    |                                          |                                |                       |                           |
| Table 4.1. Current-Cost Net St       | ock of Private Nonresidential  | Fixed Assets by Ir | dustry Group and Legal Forme Organiz     | ation (A)                      |                       |                           |
| Table 4.2. Chain-Type Quantity       | Instanto                       |                    | I Fixed Assets by Industry Group and Le  | egal Form of Organization (A)  |                       |                           |
| Table 4.3. Historical-Cost Net       | Stock of Private Nonresidentia | al Fixed Assets by | Industry Group and Legal Form of Object  | nization (A)                   |                       |                           |
| Table 4.4. Sub- 1 Cont Depres        | iation of Private Nonresidenti | al Fixed Assets by | Inductor Compound Legal Form of Organ    | nization (A)                   |                       |                           |
| Table 4.5. Chain-Type Quantity       | Indexes for Depreciation of    | Private Nonresider | ntial Fixed Assets by Industry Group and | Legal Form of Organization (A) |                       |                           |
| Table 4.6. Historical-Cost Depr      | eciation of Private Nonreside  | ntial Fixed Assets | by Industry Group and Legal Form of Org  | ganization (A)                 |                       |                           |
| Table 4.7. Investment in Privat      | e Nonresidential Fixed Assets  | by Industry Grou   | p and Legal Form of Organization (A)     |                                |                       |                           |

Figure 4. Changes in the US rate of profit, organic composition of capital and the rate of surplus value for various periods

Use the same tables as in Figure 3

Figure 5. US non-financial corporate rate of profit (net operating surplus/net fixed assets) – Fed measure

Table S.5.q Non-financial corporate business, line 8 Net operating surplus

Table S.5.q Non-financial corporate business, line 90 Non-financial assets

### Step 12: Go to the website

http://www.bea.gov/national/nipaweb/Ni FedBeaSna/Index.asp

Scroll down to the tables located under the *Quarterly Data*. Click on **Table S.5.q Non-financial** corporate business.

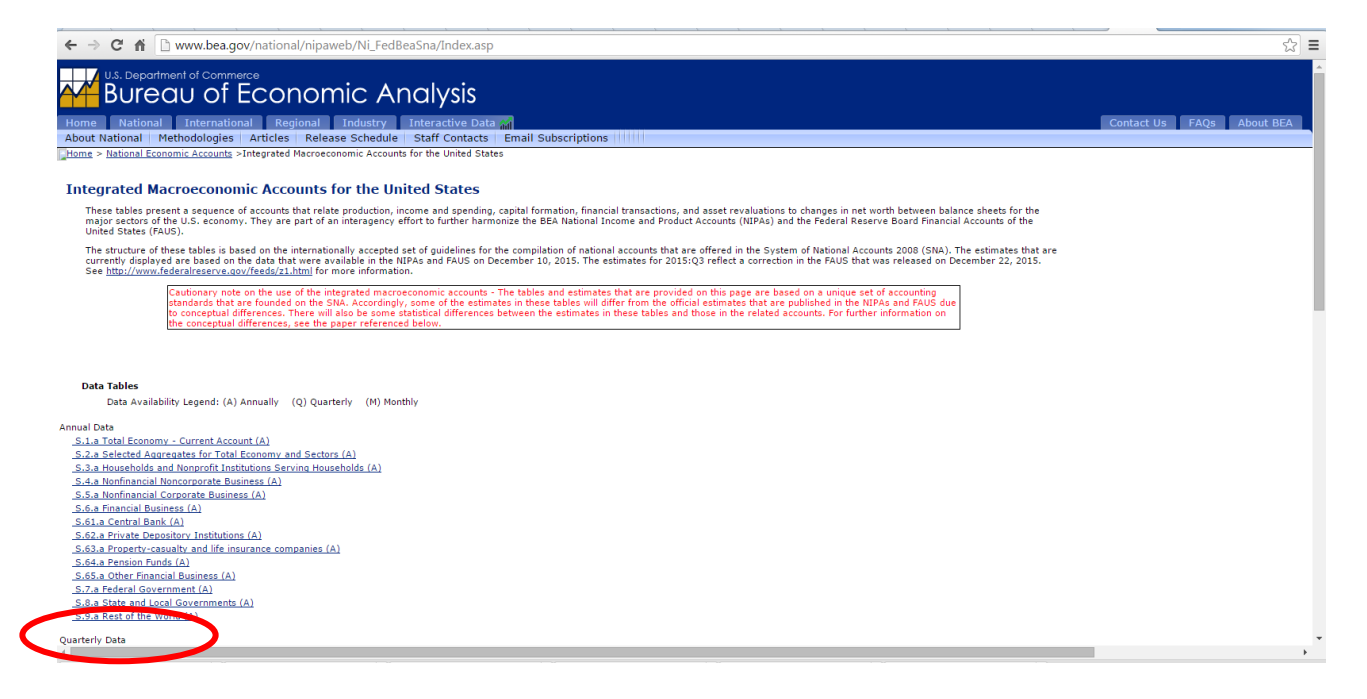

**Step 14:** When you click on the **Table S.5.q Non-financial corporate business, you** will get the following page. In the *Data Table Options* select to view data Quarterly and select the period 1960 – 2015 and click the *Update* button. After that, click the *Tools Options* button and select *Advanced Download*. Then download the table in excel format to your computer.

| → C f D www.bea.gov/national/nipaweb/Ni_FedBeaSna/TableView.asp?SelectedTable=14&FirstYear=2011&LastYear=2015&Freq=Qtr |                                                        |            |            |             |            |           |            |                  |            |           |            |             |            |           |            |             |            |           |            |             |
|----------------------------------------------------------------------------------------------------|--------------------------------------------------------|------------|------------|-------------|------------|-----------|------------|------------------|------------|-----------|------------|-------------|------------|-----------|------------|-------------|------------|-----------|------------|-------------|
| Bureau of Economic Analysis                                                                                            |                                                        |            |            |             |            |           |            |                  |            |           |            |             |            |           |            |             |            |           |            |             |
| e I                                                                                                    | National International Regional Indu                   | stry I     | nteractiv  | e Data 🔬    | 1          |           |            |                  |            |           |            |             |            |           |            |             | Co         | ntact Us  | FAQs       | About B     |
| t Nati                                                                                                    | onal Methodologies Articles Release Sch                | dule St    | taff Cont  | acts En     | nail Subs  | criptions |            |                  |            |           |            |             |            |           |            |             |            |           |            | -           |
| > <u>Nat</u>                                                                                                    | ional Economic Accounts> Select Integrated Macroecon   | omic Accou | nts Table: | View Tabl   | e          | -         |            |                  |            |           |            |             |            |           |            |             |            |           |            |             |
|                                                                                                    |                                                        |            |            |             |            |           |            |                  |            |           |            |             |            |           |            |             |            |           |            |             |
|                                                                                                    |                                                        |            |            | I           | ntegrate   | d Macro   | economi    | c Accou          | nts for ti | ne Unite  | d States   | Table       |            |           |            |             |            |           |            |             |
|                                                                                                    |                                                        |            |            |             | 5          | 5 a No    | nfinan     | cial Cor         | norate     | Busine    |            |             |            |           |            |             |            |           |            |             |
| Billions of dollars] Seasonally adjusted at annual rates                                                               |                                                        |            |            |             |            |           |            |                  |            |           |            |             |            |           |            |             |            |           |            |             |
| Today is: 12/25/2015 Last Revised on December 23, 2015                                                                 |                                                        |            |            |             |            |           |            |                  |            |           |            |             |            |           |            |             |            |           |            |             |
| Data Table Options                                                                                                    |                                                        |            |            |             |            |           |            |                  |            |           |            |             |            |           |            |             |            |           |            |             |
|                                                                                                    |                                                        | First Year |            | Last Year   | 5          | Series: ( | Annual(    | N                | arterly(O) | Monthly   | (11)       |             |            |           | /          |             |            |           |            |             |
|                                                                                                    |                                                        | 2011.0     |            | 2015.0      |            |           | - Annual() | () O Qui         | I terry(Q) |           | (11)       |             |            |           |            |             |            |           |            |             |
|                                                                                                    |                                                        | 2011-02 -  |            | 2015-02     |            |           | Get        | all years        | Opdate     |           |            |             |            |           |            |             |            |           |            |             |
|                                                                                                    |                                                        | HTML       | Locki      | ng Stubs    | (Enables g | raph and  | chart gene | ration) <u>W</u> | hat is the |           |            |             |            |           |            |             |            |           |            |             |
| -                                                                                                    |                                                        |            |            |             |            |           |            |                  |            |           |            |             |            |           |            |             |            |           |            |             |
| Lin                                                                                                    | e                                                      | 2011<br>I  | 2011<br>II | 2011<br>III | 2011<br>IV | 2012<br>I | 2012<br>II | 2012<br>III      | 2012<br>IV | 2013<br>I | 2013<br>II | 2013<br>III | 2013<br>IV | 2014<br>I | 2014<br>II | 2014<br>III | 2014<br>IV | 2015<br>I | 2015<br>II | 2015<br>III |
|                                                                                                    |                                                        |            |            |             |            | -         |            |                  |            |           |            |             |            |           |            |             |            |           |            |             |
| 1                                                                                                    | Current account                                        | 7 412 4    | 7 5 7 9 2  | 7 671 2     | 7 707 3    | 7 0 7 7 9 | 7 000 4    | 7 0 9 7 9        | 9 146 E    | 9 200 1   | 9 2 2 0 2  | 0 225 1     | 9 402 9    | 9 446 6   | 0 505 1    | 9 7 20 0    | 0 000 0    | 9 777 7   | 0 072 1    | 9 0 7 0 1   |
| 2                                                                                                    | Less: Consumption of fixed canital                     | 1 118 8    | 1 135.0    | 1 147 4     | 1 155 7    | 1 170 3   | 1 182 0    | 1 192 1          | 1 200 4    | 1 212 2   | 1 226 2    | 1 238 4     | 1 252 0    | 1 266 5   | 1 279 8    | 1 292 8     | 1 303 8    | 1 311 4   | 1 318 0    | 1 332 7     |
| 3                                                                                                    | Equals: Net value added                                | 6.293.6    | 6.443.3    | 6.524.0     | 6.551.5    | 6.757.5   | 6.808.4    | 6.790.7          | 6.946.1    | 6.996.8   | 7.094.1    | 7.096.7     | 7.150.8    | 7,180,1   | 7.305.3    | 7.437.1     | 7.498.5    | 7.466.3   | 7.555.1    | 7.646.4     |
| 4                                                                                                    | Compensation of employees (paid)                       | 4,335,3    | 4.350.3    | 4,395,1     | 4.372.7    | 4.539.1   | 4,564,1    | 4,580,8          | 4,689,2    | 4,676,8   | 4,739,7    | 4.766.5     | 4,806.7    | 4,928,2   | 4,960.3    | 5.013.7     | 5.080.9    | 5,109.8   | 5,186,7    | 5.257.2     |
| 5                                                                                                    | Wages and salaries                                     | 3,599,9    | 3.612.2    | 3,648,9     | 3,630,6    | 3,781.8   | 3.802.3    | 3,816,1          | 3,905,3    | 3,895,3   | 3,947,1    | 3,969,2     | 4.002.3    | 4,123,1   | 4,149,6    | 4,193,7     | 4,249,3    | 4.277.7   | 4,344,8    | 4,405,9     |
| 6                                                                                                    | Employers' social contributions                        | 735.4      | 738.1      | 746.1       | 742.1      | 757.3     | 761.7      | 764.7            | 783.9      | 781.5     | 792.6      | 797.3       | 804.4      | 805.2     | 810.7      | 820.0       | 831.6      | 832.1     | 841.9      | 851.3       |
| 7                                                                                                    | Taxes on production and imports less subsidies         | 661.5      | 671.5      | 671.5       | 678.0      | 688.2     | 688.7      | 687.7            | 696.9      | 718.9     | 720.6      | 728.1       | 731.7      | 734.2     | 743.0      | 750.1       | 753.3      | 749.1     | 753.0      | 755.5       |
| 8                                                                                                    | Operating surplus, net                                 | 1.296.8    | 1.421.5    | 1,457,5     | 1,500,7    | 1.530.2   | 1.555.7    | 1.522.2          | 1.560.0    | 1,601,1   | 1.633.8    | 1.602.0     | 1.612.4    | 1.517.7   | 1.602.0    | 1.673.4     | 1.664.2    | 1.607.4   | 1.615.4    | 1.633.7     |
| 9                                                                                                    | Net national income/Balance of primary incomes,<br>net | 855.7      | 916.9      | 918.2       | 922.9      | 913.2     | 915.7      | 899.0            | 939.8      | 999.9     | 1,044.3    | 1,035.5     | 1,042.0    | 969.3     | 1,013.9    | 1,052.6     | 1,043.6    | 1,008.0   | 1,013.0    | 1,024.5     |
| 10                                                                                                    | Operating surplus, net                                 | 1,296.8    | 1,421.5    | 1,457.5     | 1,500.7    | 1,530.2   | 1,555.7    | 1,522.2          | 1,560.0    | 1,601.1   | 1,633.8    | 1,602.0     | 1,612.4    | 1,517.7   | 1,602.0    | 1,673.4     | 1,664.2    | 1,607.4   | 1,615.4    | 1,633.7     |
| 11                                                                                                    | Property income received, net                          | -441.2     | -504.7     | -539.2      | -577.9     | -617.0    | -640.0     | -623.2           | -620.2     | -601.2    | -589.5     | -566.5      | -570.4     | -548.3    | -588.0     | -620.8      | -620.6     | -599.4    | -602.4     | -609.2      |
| 12                                                                                                    | Net national income/Balance of primary incomes,<br>net | 855.7      | 916.9      | 918.2       | 922.9      | 913.2     | 915.7      | 899.0            | 939.8      | 999.9     | 1,044.3    | 1,035.5     | 1,042.0    | 969.3     | 1,013.9    | 1,052.6     | 1,043.6    | 1,008.0   | 1,013.0    | 1,024.5     |
| 13                                                                                                    | Less: Current taxes on income, wealth, etc. (paid)     | 219.8      | 225.8      | 235.6       | 234.0      | 265.8     | 260.9      | 259.8            | 280.3      | 289.4     | 284.4      | 281.1       | 283.6      | 303.4     | 315.5      | 321.8       | 324.2      | 341.4     | 362.3      | 360.6       |
| 14                                                                                                    | Less: Other current transfers (paid)                   | 88.7       | 89.1       | 91.8        | 92.2       | 97.4      | 93.8       | 89.0             | 95.4       | 94.8      | 95.0       | 91.5        | 99.0       | 85.6      | 83.2       | 89.9        | 81.7       | 79.1      | 79.8       | 80.5        |
| 15                                                                                                    | Equals: Disposable income, net                         | 547.1      | 602.0      | 590.8       | 596.7      | 550.0     | 561.0      | 550.2            | 564.1      | 615.7     | 664.9      | 662.9       | 659.5      | 580.3     | 615.2      | 640.9       | 637.8      | 587.5     | 570.9      | 583.4       |
| 16                                                                                                    | Equals: Net saving                                     | 547.1      | 602.0      | 590.8       | 596.7      | 550.0     | 561.0      | 550.2            | 564.1      | 615.7     | 664.9      | 662.9       | 659.5      | 580.3     | 615.2      | 640.9       | 637.8      | 587.5     | 570.9      | 583.4       |
|                                                                                                    | Capital account                                        |            |            |             |            |           |            |                  |            |           |            |             |            |           |            |             |            |           |            |             |
| 17                                                                                                    | Net saving less capital transfers                      | 1 552.9    | 607.7      | 598.3       | 603.4      | 556.5     | 568.8      | 559.3            | 608.6      | 625.3     | 670.8      | 667.4       | 662.3      | 587.6     | 622.1      | 645.3       | 645.9      | 590.5     | 575.3      | 587.1       |

### Figure 6. US corporate profits adjusted for depreciation (yoy %)

NIPA Table 6.16 A to D, line 1 US corporate profits adjusted for depreciation

Step 15: First go back to the website

http://www.bea.gov/itable/index.cfm

To download **Table 6.16 A, B, C and D, US Corporate profits adjusted for depreciation** select the button *GDP and Personal Income*. Then select the SECTION 6 and scroll down to Table 6.16A – 6.16D.

| ← → C ⋒ 🗋 www.bea.gov          | //iTable/iTable.cfm?ReqID=9&st     | ep=1#reqid=9&s     | tep=1&isuri=1                           |                          |                       | ☆ =                       |
|--------------------------------|------------------------------------|--------------------|-----------------------------------------|--------------------------|-----------------------|---------------------------|
| U.S. Department of Commer      | conomic And                        | lvsis              |                                         |                          | Q                     | Go                        |
| Home National Internati        | onal Regional Industry             | Interactive D      | ata 🚮                                   |                          |                       | Contact Us FAQs About BEA |
| Nationa                        | Industry Data                      |                    | International Data                      |                          | Regional Data         |                           |
| GDP & Personal Income Fit      | d Assets GDP-by-industry           | Input-Output       | Int'l Transactions, Services, & IIP     | Direct Investment & MNEs | GDP & Personal Income |                           |
| National Data                  |                                    |                    |                                         |                          |                       | Sign In Register Help     |
| National Income and Proc       | luct Accounts Tables               |                    |                                         |                          |                       | og sign in Register Help  |
| NIPA Tables +                  |                                    |                    |                                         |                          |                       |                           |
| Select a NIPA table to display | , or go directly to our Advanced D | ownload Section, o | or use the Keyword Index to the NIPA Ta | ibles.                   |                       |                           |
| > SECTION 1 - DOMESTIC         | PRODUCT AND INCOME                 |                    |                                         |                          |                       |                           |
| > SECTION 2 - PERSONAL         | INCOME AND OUTLAYS                 |                    |                                         |                          |                       |                           |
| > SECTION 3 - GOVERNME         | NT CURRENT RECEIPTS AND EXPE       | NDITURES           |                                         |                          |                       |                           |
| > SECTION 4 - FOREIGN TH       | RANSACTIONS                        |                    |                                         |                          |                       |                           |
| > SECTION                      | DINVESTMENT                        |                    |                                         |                          |                       |                           |
| SECTION 6 - INCOME AN          | D EMPLOYMENT BY INDUSTRY           | >                  |                                         |                          |                       |                           |
| Table 6.1B. National Incom     | ne Without Capital Consumption A   | ijustment by Indu  | stry (A) (Q)                            |                          |                       |                           |
| Table 6.1C. National Incom     | ne Without Capital Consumption A   | ljustment by Indu  | stry (A) (Q)                            |                          |                       |                           |
| Table 6.1D. National Incor     | ne Without Capital Consumption A   | djustment by Indu  | stry (A) (Q)                            |                          |                       |                           |
| Table 6.2A. Compensation       | of Employees by Industry (A)       |                    |                                         |                          |                       |                           |
| Table 6.2B. Compensation       | of Employees by Industry (A)       |                    |                                         |                          |                       |                           |

### **Step 16:** After that just repeat the instructions in Step 4.

|                                                                                  | www.bea.gov/ilable/ilabl                                                                                                    | ie.cim:RediD=9&step=                                                                                                    | T#redia=                                                                                                    | 9&step=                                                                                                    | 3 cusuri =                                                                                             | 1003=                                                                                                 | 239                                                                                                    |                                                                                                    |                                                                                                    |                                                                                                    |                                                                                                    |                                                                                  | W                         |
|----------------------------------------------------------------------------------|----------------------------------------------------------------------------------------------------|----------------------------------------------------------------------------------------------------|----------------------------------------------------------------------------------------------------|----------------------------------------------------------------------------------------------------|----------------------------------------------------------------------------------------------------|----------------------------------------------------------------------------------------------------|----------------------------------------------------------------------------------------------------|----------------------------------------------------------------------------------------------------|----------------------------------------------------------------------------------------------------|----------------------------------------------------------------------------------------------------|----------------------------------------------------------------------------------------------------|----------------------------------------------------------------------------------|---------------------------|
| U.S<br>B                                                                         | . Department of Commerce<br>Ureau of Econo                                                                                                    | mic Analy                                                                                                    | /sis                                                                                                    |                                                                                                    |                                                                                                    |                                                                                                    |                                                                                                    |                                                                                                    |                                                                                                    |                                                                                                    |                                                                                                    | ٩                                                                                | Go                        |
| e                                                                                | National International Reg                                                                                                    | jional Industry                                                                                                    | Interactiv                                                                                                    | /e Data                                                                                                    | <b>M</b>                                                                                               |                                                                                                    |                                                                                                    |                                                                                                    |                                                                                                    |                                                                                                    |                                                                                                    |                                                                                  | Contact Us FAQs About BEA |
| onal                                                                             | Data                                                                                                    | Industry Data                                                                                                    |                                                                                                    | Inte                                                                                                    | ernational                                                                                             | Data                                                                                                  |                                                                                                    |                                                                                                    |                                                                                                    |                                                                                                    |                                                                                                    | Regional Data                                                                    |                           |
|                                                                                  | Personal Income Fixed Assets                                                                                                    | GDP-by-industry I                                                                                                    | nput-Outp                                                                                                    | ut In                                                                                                    | nt'l Trans                                                                                             | actions, S                                                                                            | Services,                                                                                                    | & IIP                                                                                                    | Direct Ir                                                                                              | vestmer                                                                                               | nt & MNE                                                                                            | GDP & Personal Income                                                            |                           |
| ati                                                                              | onal Data                                                                                                    |                                                                                                    |                                                                                                    |                                                                                                    |                                                                                                    |                                                                                                    |                                                                                                    |                                                                                                    |                                                                                                    |                                                                                                    |                                                                                                    |                                                                                  |                           |
| tion                                                                             | al Income and Product Accourt                                                                                                    | ate Tablee                                                                                                    |                                                                                                    |                                                                                                    |                                                                                                    |                                                                                                    |                                                                                                    |                                                                                                    |                                                                                                    |                                                                                                    |                                                                                                    |                                                                                  | Sign In Register Help     |
|                                                                                  |                                                                                                    |                                                                                                    |                                                                                                    |                                                                                                    |                                                                                                    |                                                                                                    |                                                                                                    |                                                                                                    |                                                                                                    |                                                                                                    |                                                                                                    |                                                                                  |                           |
|                                                                                  |                                                                                                    | 0                                                                                                    |                                                                                                    |                                                                                                    |                                                                                                    |                                                                                                    |                                                                                                    |                                                                                                    |                                                                                                    |                                                                                                    |                                                                                                    |                                                                                  |                           |
| IPA                                                                              | Tables Interactive Data +                                                                                                    | 0 <sup>er</sup>                                                                                                    |                                                                                                    |                                                                                                    |                                                                                                    |                                                                                                    |                                                                                                    |                                                                                                    |                                                                                                    |                                                                                                    |                                                                                                    |                                                                                  |                           |
| able<br>Billior                                                                  | e 6.16D. Corporate Profits by Indus<br>s of dollars] Seasonally adjusted at annual i                                                                                                    | stry<br>rates                                                                                                    |                                                                                                    |                                                                                                    |                                                                                                    |                                                                                                    |                                                                                                    |                                                                                                    |                                                                                                    |                                                                                                    |                                                                                                    | Ċ                                                                                |                           |
| Fable<br>Billior<br>.ast R                                                       | e 6.16D. Corporate Profits by Indus<br>is of dollars] Seasonally adjusted at annual is<br>levised on: December 22, 2015 - Next Relea                                                                                                    | stry<br>rates<br>ase Date January 29, 2016                                                                                                    | 2(                                                                                                    | 013                                                                                                    |                                                                                                    |                                                                                                    | 20:                                                                                                    | 14                                                                                                    |                                                                                                    |                                                                                                    | 2015                                                                                                | MODIFY                                                                           |                           |
| able<br>Billior<br>ast R                                                         | e 6.16D. Corporate Profits by Indus<br>is of dollars] Seasonally adjusted at annual i<br>levised on: December 22, 2015 - Next Relea                                                                                                    | stry<br>rates<br>Ise Date January 29, 2016                                                                                                    | 20<br>II                                                                                                    | D13<br>III                                                                                                    | IV                                                                                                    | I                                                                                                    | 20:<br>11                                                                                                    | 14<br>III                                                                                                    | IV                                                                                                    | I                                                                                                    | 2015<br>II                                                                                          | MODEFY                                                                           |                           |
| 'able<br>Billior<br>ast R<br>.ine<br>1                                           | a 6.16D. Corporate Profits by Indu<br>is of dollars] Seasonally adjusted at annual in<br>tevised on: December 22, 2015 - Next Relea<br>Corporate profits with invents<br>and capital consumption adju                                                                                                    | stry<br>rates<br>use Date January 29, 2016<br>I<br>ustry<br>the structure<br>the structure | 20<br>II<br>3 2,045.4                                                                                                    | 013<br>III<br>2,042.1                                                                                                    | IV<br>2,064.7                                                                                          | I<br>1,924.7                                                                                          | 20<br>II<br>2,070.5                                                                                                    | 14<br>III<br>2,161.0                                                                                          | IV<br>2,135.5                                                                                          | I<br>2,012.5                                                                                          | 2015<br>II<br>2,083.0                                                                               | 111<br>(049-9                                                                    |                           |
| able<br>Billior<br>ast R<br>.ine<br>1                                            | 9.6.16D. Corporate Profits by Indu<br>es of dollars] Seasonally adjusted at annual in<br>tervised on: December 22, 2015 - Next Relea<br>Corporate profits with invent<br>and capital consumption adju<br>Domestic industries                                                                                                    | stry<br>rates<br>ase Date January 29, 2016<br>T<br>ory valuation<br>1,605.                                                                                                    | 20<br>II<br>3 2,045.4<br>9 1,634.0                                                                                                    | 111<br>2,042.1<br>1,615.7                                                                                                    | IV<br>2,064.7<br>1,634.8                                                                               | I<br>1,924.7<br>1,510.3                                                                               | 20<br>II<br>2,070.5<br>1,661.9                                                                                                    | 14<br>III<br>2,161.0<br>1,733.9                                                                               | IV<br>2,135.5<br>1,712.8                                                                               | I<br>2,012.5<br>1,618.9                                                                               | 2015<br>II<br>2,083.0<br>1,677.9                                                                    | Сс мосту<br>111<br>.667.9                                                        |                           |
| able<br>Billior<br>ast R<br>ine<br>1<br>2<br>3                                   | 9.6.16D. Corporate Profits by Indu<br>so of dollars] Seasonally adjusted at annual in<br>envised on: December 22, 2015 - Next Relea<br>Corporate profits with invent<br>and capital consumption adju<br>Domestic industries<br>Financial <sup>1</sup>                                                                                                    | stry rates see Date January 29, 2016 T ory valuation 1,605. 389.                                                                                                    | 20<br>II<br>3 2,045.4<br>9 1,634.0<br>2 378.8                                                                                                    | III<br>2,042.1<br>1,615.7<br>382.9                                                                                                    | IV<br>2,064.7<br>1,634.8<br>392.3                                                                      | I<br>1,924.7<br>1,510.3<br>342.0                                                                      | 200<br>II<br>2,070.5<br>1,661.9<br>402.1                                                                                                    | 14<br>111<br>2,161.0<br>1,733.9<br>406.5                                                                      | IV<br>2,135.5<br>1,712.8<br>383.8                                                                      | I<br>2,012.5<br>1,618.9<br>360.4                                                                      | 2015<br>II<br>2,083.0<br>1,677.9<br>395.1                                                           | 111<br>0.049.9<br>396.9                                                          |                           |
| able<br>Billior<br>ast R<br>ine<br>1<br>2<br>3<br>4                              | 6.16D. Corporate Profits by Indu-<br>tes of dollard) Seasonally adjusted at annual is<br>wised on: December 22, 2015 - Next Relea<br>Corporate profits with invent<br>and capital consumption adju<br>Domestic industries<br>Financial <sup>1</sup><br>Nonfinancial                                                                                                    | stry<br>rates<br>see Date January 29, 2016<br>ory Valuation<br>(stments)<br>1,997.<br>369.<br>369.<br>1,216.                                                                                                    | 20<br>II<br>2,045.4<br>9 1,634.0<br>2 378.8<br>7 1,255.2                                                                                                    | III<br>2,042.1<br>1,615.7<br>382.9<br>1,232.8                                                                                                    | IV<br>2,064.7<br>1,634.8<br>392.3<br>1,242.6                                                           | I<br>1,924.7<br>1,510.3<br>342.0<br>1,168.3                                                           | 20:<br>II<br>2,070.5<br>402.1<br>1,259.8                                                                                                    | 14<br>111<br>2,161.0<br>1,733.9<br>406.5<br>1,327.5                                                           | IV<br>2,135.5<br>1,712.8<br>383.8<br>1,329.0                                                           | I<br>2,012.5<br>1,618.9<br>360.4<br>1,258.5                                                           | 2015<br>II<br>2,083.0<br>1,677.9<br>395.1<br>1,282.8                                                | HII<br>.049.9<br>.667.9<br>.271.0                                                |                           |
| able<br>Billior<br>ast R<br>ine<br>1<br>2<br>3<br>4<br>5                         | 9.6.16D. Corporate Profits by Indu-<br>is of dollard; Seasonally adjusted at annual is<br>of dollard; Seasonally adjusted at annual is<br>corporate profits with inventi-<br>and capital consumption adju<br>Domestic industries<br>Financial <sup>1</sup><br>Nonfinancial<br>Rest of the world                                                                                                    | stry<br>rates<br>seo Date January 29, 2016<br>I<br>ory valuation<br>(strements)<br>1,097.<br>3099<br>1,216.<br>3919                                                                                                    | 20<br>11<br>3 2,045.4<br>9 1,634.0<br>2 378.8<br>7 1,255.2<br>5 411.4                                                                                                    | III           2,042.1           1,615.7           382.9           1,232.8           426.5                                                                     | IV<br>2,064.7<br>1,634.8<br>392.3<br>1,242.6<br>429.9                                                  | I<br>1,924.7<br>1,510.3<br>342.0<br>1,168.3<br>414.5                                                  | 200<br>11<br>2,070.5<br>1,661.9<br>402.1<br>1,259.8<br>408.6                                                                                    | 14<br>III<br>2,161.0<br>1,733.9<br>406.5<br>1,327.5<br>427.1                                                  | IV<br>2,135.5<br>1,712.8<br>383.8<br>1,329.0<br>422.7                                                  | I<br>2,012.5<br>1,618.9<br>360.4<br>1,258.5<br>393.6                                                  | 2015<br>II<br>2,083.0<br>395.1<br>1,282.8<br>405.1                                                  | 111<br>,049.9<br>,667.9<br>366.9<br>,2271.0<br>382.0                             |                           |
| able<br>Billior<br>ast R<br>1<br>2<br>3<br>4<br>5<br>6                           | 9.6.16D. Corporate Profits by Indu<br>es of dollars) Seasonally adjusted at annual i<br>devised on: December 22, 2015 - Next Relea<br>Corporate profits with inventi-<br>and capital consumption adju<br>Domestic industries<br>Financial <sup>1</sup><br>Nonfinancial<br>Rest of the world<br>Receipts from the rest of the world                                                                                                    | stry<br>rates<br>seo Date January 22, 2016<br>ory valuation<br>(stiments)<br>1,097,<br>399,<br>1,216<br>391,<br>orld 648,                                                                                                    | 20           II           3         2,045.4           4         1,634.0           2         378.8           7         1,255.2           5         411.4           2         666.8                                                                                                    | III           2,042.1           1,615.7           382.9           1,232.8           426.5           677.7                                                     | IV<br>2,064.7<br>1,634.8<br>392.3<br>1,242.6<br>429.9<br>682.0                                         | I<br>1,924.7<br>1,510.3<br>342.0<br>1,168.3<br>414.5<br>680.0                                         | 200<br>11<br>2,070.5<br>1,661.9<br>1,259.8<br>408.6<br>687.5                                                                                    | 14<br>111<br>2,161.0<br>1,733.9<br>406.5<br>1,327.5<br>427.1<br>703.6                                         | IV<br>2,135.5<br>1,712.8<br>383.8<br>1,329.0<br>422.7<br>690.0                                         | I<br>2,012.5<br>1,618.9<br>360.4<br>1,258.5<br>393.6<br>650.0                                         | 2015<br>II<br>2,083.0<br>1,677.9<br>395.1<br>1,282.8<br>405.1<br>674.9                              | 667.9<br>396.9<br>382.0<br>671.4                                                 |                           |
| Fable<br>Billior<br>ast R<br>Line<br>1<br>2<br>3<br>4<br>5<br>6<br>7             | 6.16D. Corporate Profits by Indux<br>so of dollard) Seasonally adjusted at annual<br>wields on: December 22, 2015 - Next Relea<br>Corporate profits with invenit<br>and capital consumption adju<br>Domestic industries<br>Financial <sup>1</sup><br>Nonfinancial<br>Rest of the world<br>Receipts from the rest of the vos of the rest of the rest | Stry<br>rates<br>see Date January 29, 2016<br>T<br>restments 1,997<br>1,605<br>1,216<br>399<br>1,216<br>399<br>1,216<br>399<br>1,216<br>399<br>1,216<br>399<br>2,216<br>399<br>1,216<br>399<br>2,216<br>399<br>2,216<br>399<br>397<br>397<br>397<br>397<br>397<br>397<br>397                                                                                                    | 20           II           3           2,045.4           9           1,634.0           2           378.8           7           1,255.2           411.4           2           666.8           7           255.4                                                                                                    | III           2,042.1           1,615.7           382.9           1,232.8           426.5           677.7           251.3                                     | IV<br>2,064.7<br>1,634.8<br>392.3<br>1,242.6<br>429.9<br>682.0<br>252.2                                | I<br>1,924.7<br>1,510.3<br>342.0<br>1,168.3<br>414.5<br>680.0<br>265.6                                | 200<br>II<br>2,070.5<br>4,0661.9<br>4,02.1<br>1,259.8<br>408.6<br>687.5<br>278.8                                                                | 14<br>111<br>2,161.0<br>1,733.9<br>406.5<br>1,327.5<br>427.1<br>703.6<br>276.5                                | IV<br>2,135.5<br>1,712.8<br>383.8<br>1,329.0<br>422.7<br>690.0<br>267.4                                | I<br>2,012.5<br>360.4<br>1,258.5<br>393.6<br>650.0<br>256.4                                           | 2015<br>II<br>2,083.0<br>395.1<br>1,282.8<br>405.1<br>674.9<br>269.8                                | 111<br>0.049.9<br>0.667.9<br>396.9<br>.271.0<br>382.0<br>671.4<br>289.3          |                           |
| Fable<br>Billior<br>Line<br>1<br>2<br>3<br>4<br>5<br>6<br>7<br>8                 | 6.16D. Corporate Profits by Indux<br>so of dollard) Seasonally adjusted at annual<br>wiends on: December 22, 2015 - Next Releas<br>Corporate profits with Invents<br>and capital consumption adju<br>Domestic industries<br>Financial <sup>1</sup><br>Nonfinancial<br>Rest of the world<br>Receipts from the rest of the void<br>Less: Payments to the rest of the<br>Corporate profits with Invents<br>adjustment                                                                                                    | stry         rates           rates         2016           seo Date January 22, 2016         1           ory valuation         1,997.           rstments         1,997.           rstments         1,997.           state         389.           1,216.         389.           orld         648.           e world         256.           ory valuation         2,127.                                                                                                    | 20<br>11<br>2,045.4<br>2,045.4<br>3,045.4<br>4,155.2<br>5,411.4<br>2,666.8<br>7,255.4<br>5,2172.5                                                                                                    | III           2,042.1           1,615.7           382.9           1,232.8           426.5           677.7           251.3           2,167.5                   | IV<br>2,064.7<br>1,634.8<br>392.3<br>1,242.6<br>429.9<br>682.0<br>252.2<br>2,192.0                     | I<br>1,924.7<br>1,510.3<br>342.0<br>1,168.3<br>414.5<br>680.0<br>265.6<br>2,054.4                     | 200<br>11<br>2,070.5<br>1,661.9<br>402.1<br>1,259.8<br>408.6<br>687.5<br>278.8<br>2,203.7                                                       | 14<br>111<br>2,161.0<br>1,733.9<br>406.5<br>1,327.5<br>427.1<br>703.6<br>276.5<br>2,295.0                     | IV<br>2,135.5<br>1,712.8<br>383.8<br>1,329.0<br>422.7<br>690.0<br>267.4<br>2,266.3                     | I<br>2,012.5<br>3,60.4<br>1,258.5<br>393.6<br>650.0<br>256.4<br>2,351.5                               | 2015<br>II<br>2,083.0<br>1,677.9<br>395.1<br>1,282.8<br>405.1<br>674.9<br>269.8<br>2,414.2          | 111<br>0.49.9<br>6.67.9<br>396.9<br>2.27.0<br>382.0<br>671.4<br>289.3<br>382.5   |                           |
| Fable<br>Billior<br>Line<br>1<br>2<br>3<br>4<br>5<br>6<br>7<br>8<br>9            | 6.16D. Corporate Profits by Indux<br>is of dollard) Seasonally adjusted at annual is<br>wied on: December 22, 2015 - Ned Relea<br>Corporate profits with invent<br>and capital consumption adju<br>Domestic industries<br>Financial<br>Rest of the world<br>Receipts from the rest of the<br>Corporate profits with invent<br>adjustment<br>Domestic industries                                                                                                    | stry<br>rates<br>see Date January 23, 2016<br>I<br>ory valuation<br>(1,216,<br>389,<br>1,216,<br>389,<br>389,<br>1,216,<br>389,<br>1,216,<br>389,<br>1,216,<br>389,<br>1,216,<br>389,<br>1,216,<br>389,<br>1,216,<br>389,<br>1,216,<br>389,<br>1,216,<br>389,<br>1,216,<br>389,<br>1,216,<br>389,<br>1,216,<br>389,<br>1,216,<br>389,<br>1,216,<br>389,<br>1,216,<br>389,<br>1,216,<br>389,<br>1,216,<br>391,<br>391,<br>391,<br>391,<br>391,<br>391,<br>391,<br>391                                                                                                    | 21           III           3           4           5           4           5           4           1,255,2           5           4           1,255,2           5           4           4           6           5           4           7           2           5           4           7           2           5           4           7           2           5           4           4           5           4           6           6           7           2           5           4           4           4           4           4           4           4           4           4           4           4           4           4           4           4 | III           2,042.1           1,615.7           382.9           1,232.8           426.5           677.7           251.3           2,167.5           1,741.0 | IV<br>2,064.7<br>1,634.8<br>392.3<br>1,242.6<br>429.9<br>682.0<br>252.2<br>2,192.0<br>1,762.2          | I<br>1,924.7<br>1,510.3<br>342.0<br>1,168.3<br>414.5<br>680.0<br>265.6<br>2,054.4<br>1,639.9          | 200<br>11<br>2,070.5<br>1,661.9<br>402.1<br>1,259.8<br>408.6<br>687.5<br>278.8<br>2,203.7<br>1,795.0                                            | 14<br>111<br>2,161.0<br>1,733.9<br>406.5<br>1,327.5<br>427.1<br>703.6<br>276.5<br>2,295.0<br>1,867.9          | IV<br>2,135.5<br>1,329.0<br>422.7<br>690.0<br>267.4<br>2,266.3<br>1,843.6                              | I<br>2,012.5<br>3,60.4<br>1,258.5<br>393.6<br>650.0<br>256.4<br>2,351.5<br>1,957.8                    | 2015<br>II<br>2,083.0<br>395.1<br>1,282.8<br>405.1<br>674.9<br>269.8<br>2,414.2<br>2,009.1          | HII<br>04899<br>396.9<br>392.7<br>382.0<br>671.4<br>289.3<br>382.5<br>000.4      |                           |
| Fable<br>Billior<br>Line<br>1<br>2<br>3<br>4<br>5<br>6<br>7<br>7<br>8<br>9<br>10 | 6.16D. Corporate Profits by Indux<br>us of dollard) Seasonally adjusted at annual is<br>ordered on: December 22, 2015 - Next Relea<br>Corporate profits with inventi-<br>and capital consumption adju<br>Domestic industries<br>Financial<br>Rest of the world<br>Receipts from the rest of the wo<br>Less: Payments to the rest of the world<br>Corporate profits with invention<br>adjustment<br>Domestic industries<br>Financial                                                                                                    | stry rates rates rates rates rates rates rates rate rate rate rate rate rate rate rate                                                                                                    | 20           II           3           4           5           4           5           4           1,255,2           5           411,4           2           666,8           7           2,55,4           5           2,172,5           6           416,5                                                                                                    | III       2,042.1       1,615.7       382.9       1,232.8       426.5       677.7       251.3       2,167.5       1,741.0       419.8                         | IV<br>2,064.7<br>1,634.8<br>392.3<br>1,242.6<br>429.9<br>682.0<br>252.2<br>2,192.0<br>1,762.2<br>429.6 | I<br>1,924.7<br>1,510.3<br>342.0<br>1,168.3<br>414.5<br>680.0<br>265.6<br>2,054.4<br>1,639.9<br>379.8 | 20:<br>11<br>2,070.5 :<br>1,661.9 :<br>402.1 :<br>1,259.8 :<br>408.6 :<br>687.5 :<br>2,78.8 :<br>2,278.8 :<br>2,278.3 :<br>1,795.0 :<br>441.7 : | 14<br>111<br>2,161.0<br>1,733.9<br>406.5<br>1,327.5<br>427.1<br>703.6<br>276.5<br>2,295.0<br>1,867.9<br>447.3 | IV<br>2,135.5<br>1,712.8<br>383.8<br>1,329.0<br>422.7<br>690.0<br>267.4<br>2,266.3<br>1,843.6<br>424.9 | I<br>2,012.5<br>1,618.9<br>360.4<br>1,258.5<br>393.6<br>650.0<br>256.4<br>2,351.5<br>1,957.8<br>421.9 | 2015<br>II<br>2,083.0<br>395.1<br>1,282.8<br>405.1<br>674.9<br>269.8<br>2,414.2<br>2,009.1<br>456.2 | 111<br>0.049.9<br>.667.9<br>306.0<br>671.4<br>289.3<br>.382.5<br>.000.4<br>455.6 |                           |